How to change Daily Attendance using the Daily Attendance Tab on the SAME DAY

1. Click on the Attendance.

Attendance

2. Click Daily Tab on the Left side of your screen.

| Daily Atten    | dance 🧋              |           |       |      |     |             |                    |       |
|----------------|----------------------|-----------|-------|------|-----|-------------|--------------------|-------|
| laily<br>Deily | Options v<br>St. Nat | Reports + | 640 v |      |     |             |                    | 0     |
| Charl          |                      |           |       |      |     | Attan       | Sance for: 4       | ) i i |
| Trends         | LASID                | Name      |       | Code |     | Attendance  | Year of graduation |       |
| Class          |                      |           |       |      | 0 P | A (edd)     |                    |       |
|                |                      |           |       |      |     | E MGAS (HP) |                    |       |
|                |                      |           |       |      | R P | Present     |                    |       |
|                |                      |           |       |      | 2 P | Present     |                    |       |
|                |                      |           |       |      | 0 P | Present     |                    |       |
|                |                      |           |       |      | 2   | A (HOT)     |                    |       |
|                |                      |           |       |      |     |             |                    |       |

3. If you marked a student absent by mistake, click on the P next to the student.

| 4. A small box will pop up. | Click |
|-----------------------------|-------|
| OK.                         |       |

| g Cn 😫 Email 🥌 Goog<br>2019<br>Attendance Grade | ma-lowell.myfeliett.com says<br>Are you sure you want to mark Stadent Name present?<br>Cancel | nage                 |
|-------------------------------------------------|-----------------------------------------------------------------------------------------------|----------------------|
| porta v Holp v                                  | 6 records                                                                                     | Daily attendance por |
| Nama                                            | Code                                                                                          | Attendance           |
| Student Name                                    | A I R P                                                                                       | A (edd)              |

5. Then, click on Post to change it.

| Daily Atte               | ndance 🦻              |              |                 |                                                 |                                  |       |
|--------------------------|-----------------------|--------------|-----------------|-------------------------------------------------|----------------------------------|-------|
| Daily<br>Daily           | Options +             | Repart Res 1 |                 |                                                 |                                  | 8     |
| Seating                  | and the second second |              |                 | -                                               |                                  |       |
| Chart                    |                       |              |                 | Atten                                           | dance for:                       | - III |
| Chart                    | LABID                 | Name         | Code            | Atten                                           | dance for:<br>Year of graduation | -     |
| Chart<br>Trends<br>Class | LASID                 | Nama         | Code<br>A Z D P | Atten<br>Attendance<br>Present"                 | dance for:<br>Year of graduation | -     |
| Chart<br>Trends<br>Class | LABD                  | Nama         | Code            | Attan<br>Attandance<br>Present"<br>E.NCAS (HOT) | dance for:<br>Year of graduation |       |